## CADASTRO DE REPRESENTANTE DA RECEITA FEDERAL COMO USUÁRIO DO SISTEMA PROCESSUAL E-PROC

Atenção! O cadastramento de outros usuários na Unidade Externa deve ser realizado com extrema cautela, visando impedir que usuários sem poderes para receber a intimação em nome da Autoridade o façam, especialmente quanto tratar-se de Mandado de Segurança.

Para cadastrar um representante da Receita Federal como usuário do e-Proc, clique na opção *Usuários – Cadastro de Usuários*, no menu esquerdo da página inicial do sistema.

| ☆ eproc - APRESENTAÇÃO - RJ                            |     | Painel da Unidade                                                             |          |                         |
|--------------------------------------------------------|-----|-------------------------------------------------------------------------------|----------|-------------------------|
| Assinador Digital de Documentos<br>Consulta Processual |     | 🗆 Citações/Intimações                                                         |          |                         |
| Gerenciamento de Processos                             |     | Tipo                                                                          |          | Quantidade de processos |
| Gerenciamento de Usuários da Unidade Externa           |     | Processos pendentes de citação/intimação - Urgentes                           | 0        |                         |
| Página Inicial                                         |     | Processos pendentes de citação/intimação                                      | 0        |                         |
| Relatórios                                             | •   | Processos com prazo em aberto                                                 | -        |                         |
| Tabelas Básicas                                        | *   |                                                                               | 9        |                         |
| Tutorial                                               | +   | Decursos de prazo nos unimos 30 dias                                          | <u>u</u> |                         |
| Usuários                                               | * # | Ideração de Dados<br>Besenais<br>Letrar Genha Pessoal<br>Jadastro de Usuários |          |                         |

Na tela seguinte, digite o número do CPF da pessoa que será cadastrada e clique em *Consultar*.

| ♠ eproc - APRESENTAÇÃO - RJ                            |   | Cadastro de Usuários         |            | _                  |
|--------------------------------------------------------|---|------------------------------|------------|--------------------|
| Assinador Digital de Documentos<br>Consulta Processual |   | lations a state de Marifeles | 0 N=1      | Consultar, Limpy 3 |
| Gerenciamento de Processos                             |   | Informe a sigia do Osuario:  | Ou o Nome: |                    |
| Gerenciamento de Usuários da Unidade Externa           |   | 1                            |            |                    |
| Página Inicial                                         | - | CPF:                         |            |                    |
| Relatórios                                             |   |                              |            |                    |
| Tabelas Básicas                                        | • |                              |            |                    |
| Tutorial                                               | • |                              |            |                    |
| Usuários                                               | • |                              |            |                    |

O sistema exibirá mensagem com a pergunta *"deseja fazer um novo cadastro?"*. Clique em **Ok** para continuar.

| * eproc - APRESENTAÇÃO - RJ | Cadastro de Usuários                                    |                                                                                                    |                 |
|-----------------------------|---------------------------------------------------------|----------------------------------------------------------------------------------------------------|-----------------|
|                             | Informe a sigla do Usasirio:<br>CPF:<br>20780:::Mistane | Ou o Nome:<br>Não foi localizado nenhum registro com o nome informado.                                                                   | gondr Ungy jobr |
|                             |                                                         | Mencagem da plajma da web X<br>Diso foi localizado nenthum registro com o nome informado.<br>Derega tazer um hovo cadato?<br>OK Cancelar |                 |

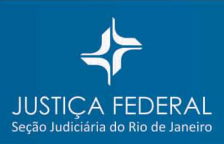

A tela seguinte exibirá os dados do Cadastro de Pessoa Física na Receita Federal. Para concluir o cadastro do usuário no e-Proc, é necessário preencher ou conferir o endereço residencial, depois clicar em *Incluir* e, por fim, clicar em *Salvar*.

| 0740000040000   |      |              |          |                       |      |            |                          |          |                                 |            | -             |
|-----------------|------|--------------|----------|-----------------------|------|------------|--------------------------|----------|---------------------------------|------------|---------------|
|                 |      |              |          |                       |      |            |                          |          |                                 |            |               |
|                 |      |              |          |                       |      |            |                          |          |                                 |            |               |
|                 |      |              |          |                       |      |            |                          |          |                                 |            |               |
| -               |      |              |          |                       |      |            |                          |          |                                 |            |               |
| 0:              | Es   | tado Civil:  |          | Data de Nascimento:   |      | Profissão: |                          |          |                                 |            |               |
| ~               |      |              | ~        |                       |      |            |                          |          |                                 |            |               |
| ionalidade:     | N    | ituralidade: |          |                       |      |            |                          |          |                                 |            |               |
|                 |      |              |          |                       |      |            |                          |          |                                 |            |               |
| me Mag.         |      |              |          |                       |      | Ngme       | Pac                      |          |                                 |            | _             |
|                 |      |              |          |                       |      |            |                          |          |                                 |            |               |
| jereço:         | CEP: |              | Lo       | gradouro:             |      |            |                          |          | Número:                         | Complement |               |
| esidencial      | ¥    |              |          |                       |      |            |                          |          |                                 | [ · · ·    |               |
| irro:           |      |              | Pais:    |                       |      | 1.1        | UF:                      | Cidade:  |                                 | 111        | Ingluir       |
|                 |      |              | BRASIL   |                       |      | ×          | RJ 🔽                     | 1        |                                 | ×          | <u>Cimber</u> |
| Tipo            |      |              |          | Endereço              |      |            |                          | Cidade   |                                 | Ativo?     | Ações         |
|                 |      |              |          |                       |      |            |                          |          |                                 |            |               |
|                 |      |              |          |                       |      |            |                          |          |                                 |            |               |
|                 |      |              |          |                       |      |            |                          |          |                                 |            |               |
| rma de Contato: |      |              | Contato: |                       |      |            |                          |          |                                 |            | looluir       |
| scolha o Tipo   |      |              |          |                       |      |            |                          |          |                                 | -          | Limper        |
| Time            |      | Cantata      |          | Develop entre entre   |      | Dearth     | a laf da distribuisão    |          | Une enelle en envenimente de    |            | A - 2         |
| TIDO            |      | Contato      |          | Receber prazos por en | nanr | Keceb      | ar init. da distribulção | poremain | Usar email para esquecimento de | sennar     | Ações         |

Feito o cadastro do usuário, o próximo passo será atribuir-lhe uma *sigla/login* e escolher um dos tipos de usuário disponíveis.

O padrão de login para usuários de Unidade Externa é a sigla **UEX** seguido dos 11 números do **CPF** do usuário.

| eproc - APRESENTAÇÃO - RJ                                                                                                    | Cadastro de Usuários                                                                                                    |                          |             |
|----------------------------------------------------------------------------------------------------|----------------------------------------------------------------------------------------------------|--------------------------|-------------|
| Assinador Digital de Documentos<br>Consulta Processual  Gerenciamento de Processos Gerenciamento de Usuários da Unidade Externa Página Inicial Relatórios | Sigila inicial: Nome:<br>JOAO<br>Consultor Codos Pessoais<br>Aterar Dodos Pessoais                                                  | Listar I <u>n</u> ativos | Umpgr Volar |
| Tabelas Básicas<br>Tutorial<br>Usuários<br>►                                                                                                    | Informe o dados para o usuário:<br>Siguia:<br>UEX00000000000<br>UEX0000000000<br>IUEX0000000000<br>IUEX0000000000<br>IUEX0000000000 | indjir                   | Limpgr      |

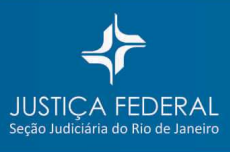

## <u>VINCULANDO O USUÁRIO</u> <u>À UNIDADE EXTERNA/RECEITA FEDERAL</u>

No menu esquerdo da página inicial do sistema, clique na opção *Gerenciamento de Usuários da Unidade Externa*.

| eproc - APRESENTAÇÃO - RJ                                                                  | Painel da Unidade                                   |                         |
|--------------------------------------------------------------------------------------------|-----------------------------------------------------|-------------------------|
| Assinador Digital de Documentos<br>Consulta P Gerenciamento de Usuários da Unidade Externa | ☐ ⊂ Citações/Intimações                             |                         |
| Gerenciamento de Processos >                                                               | Tipo                                                | Quantidade de processos |
| Gerenciamento de Usuários da Unidade Externa                                               | Processos pendentes de citação/intimação - Urgentes | 0                       |
| Página Inicial                                                                             | Processos pendentes de citação/intimação            | 0                       |
| Relatórios >                                                                               | Processos com prazo em aberto                       |                         |
| Tabelas Básicas >                                                                          |                                                     | <u>0</u>                |
| Tutorial >                                                                                 | Decursos de prazo nos ultimos 30 días               | 0                       |
| Usuários >                                                                                 |                                                     |                         |

Na tela seguinte, clique em *Novo*.

|                                                                                                    | Gerenciamento de Usuários UnidadeExterna |        |
|----------------------------------------------------------------------------------------------------|------------------------------------------|--------|
| Assinador Digital de Documentos Consulta Processual Consulta Processua Gerencimento de Processo Gerencimento de Usuários da Unidade Externa Pagina Inicial Pagina Inicial Padelas Bálacias Tutorial Pusarios Vasarios |                                          | Fechar |
|                                                                                                    |                                          |        |

A seguir, selecione o *Tipo Órgão Unidade Externa* (Receita Federal do Brasil), selecione a *Unidade Externa* (Superintendência Regional da RFB ou Delegacia da RFB ou Alfândega da RFB) e digite o login do usuário que será vinculado à unidade.

O sistema mostrará os dados do usuário. Clique sobre a linha.

Para finalizar, clique em *Incluir* e em *Salvar*.

| ♠ eproc - APRESENTAÇÃO - RJ                                                                                                    | Cadastro da Unidade Externa                                                                                                    |          |
|----------------------------------------------------------------------------------------------------|----------------------------------------------------------------------------------------------------|----------|
| Assinador Digital de Documentos Consular Processual Consular Processual Gerenciamento de Lisuaños da Unidade Externa Pedajan Inicial Relationis Tabeles Búsicas Tutorial Jusuários | Initials Extensi:     Imitals Extensi:       Delegacia da RFB no Rio de Janeiro I     Imitals Extensi:       Login do Luncia da Unidade Extensi:     Imitals: | Cancelar |
|                                                                                                    | Tipo Órgão Ulsuário Usuário Ações                                                                                                    |          |

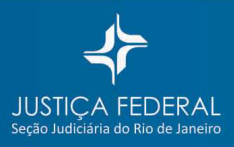